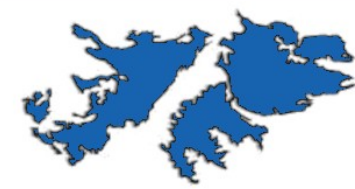

Las Malvinas **son argentinas** 

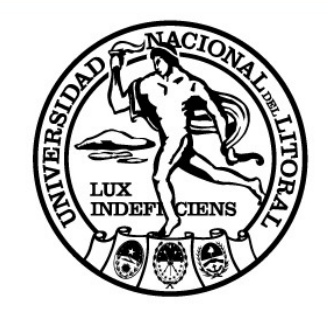

#### ESTADÍSTICA DIAPOSITIVAS DE EJEMPLO #5

Unidad 5 – Estadística Descriptiva

Ingeniería en Informática

Año 2022

Prof. Juan Pablo Taulamet

consultas: taulamet@unl.edu.ar

**FICH** 

#### Análisis de Dacta

Se desea estudiar el comportamiento de las temperaturas en la población Dacta.

- Hallar la media muestral y el desvío.
- Encontrar los cuartiles e interpretar.
- Repetir los cálculos luego de eliminar la observación más pequeña. ¿Cómo se modifican las medidas?
- Construir un BoxPlot con los datos y comentar sobre los valores atípicos.

#### Buscamos los datos en Estadilandia

#### Mapa

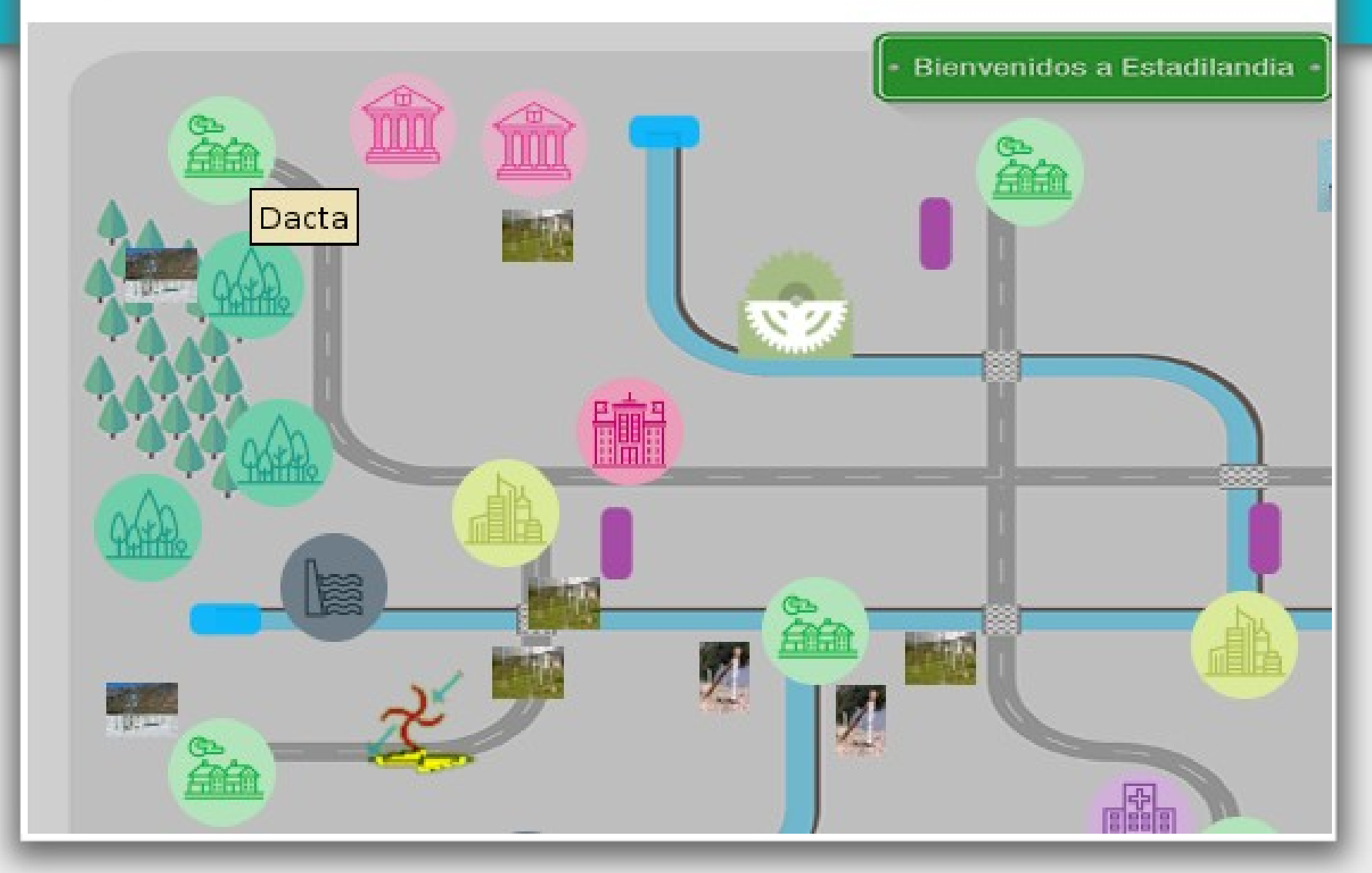

#### Descargando...

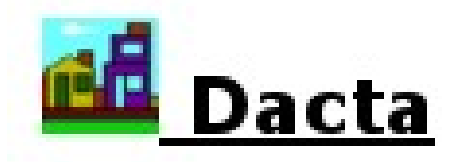

#### Descargas [ + ]

[GNUMERIC] Temperaturas

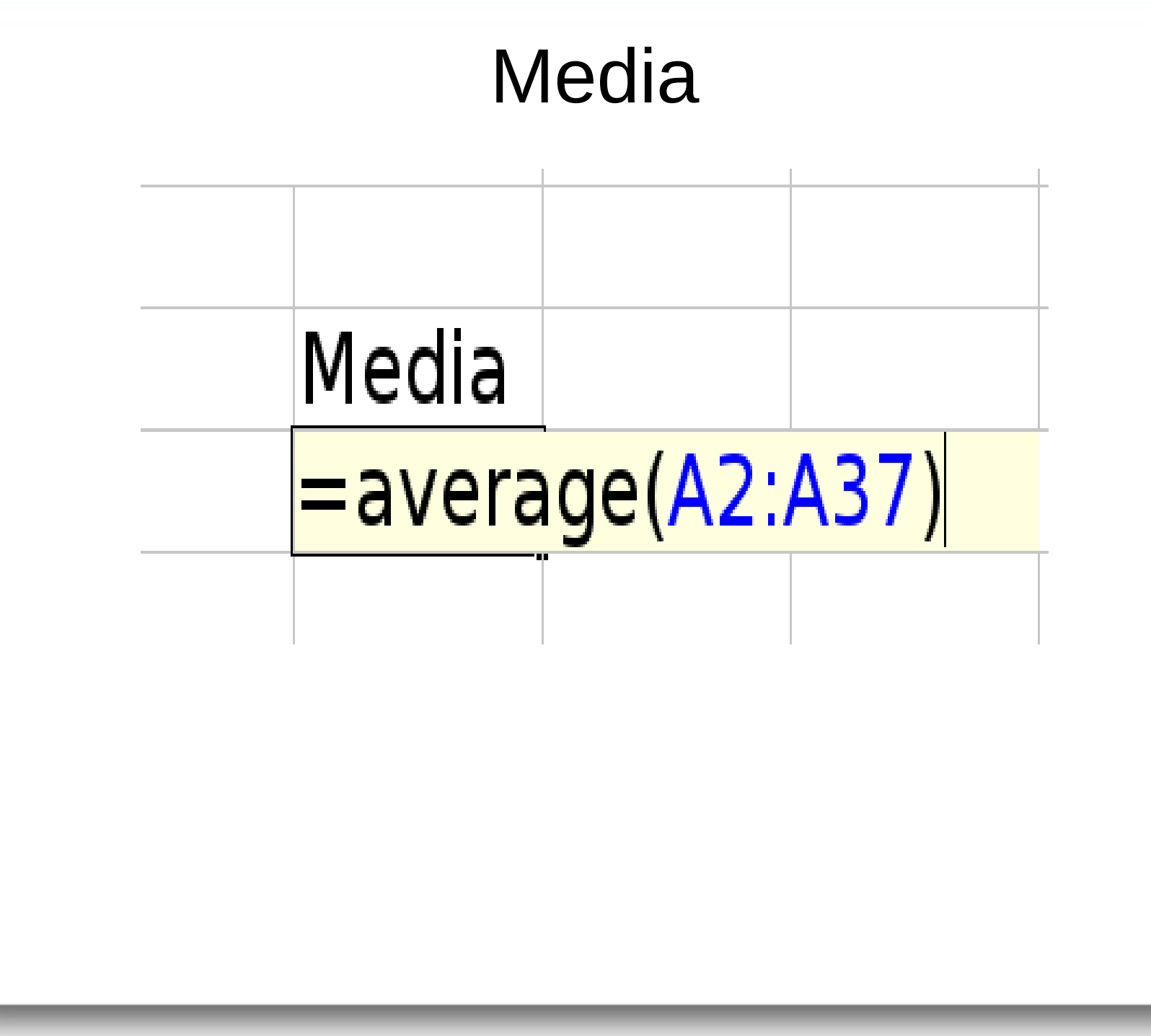

#### Desvío Estándar

# Probar:

# =stdev

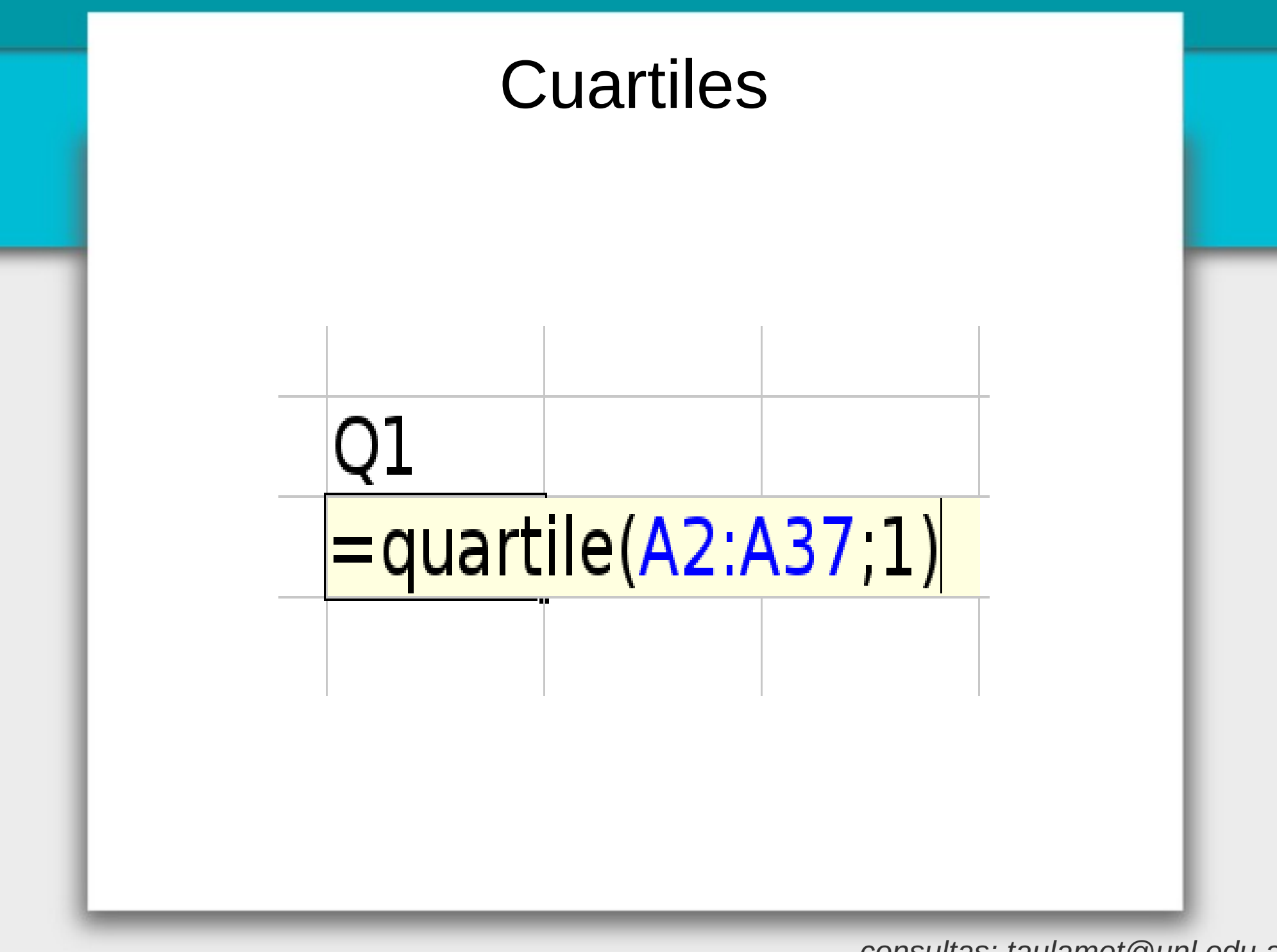

#### Para comentar...

(Reemplazando el mínimo por la media)

|         | Antes | Después | Dif.  |
|---------|-------|---------|-------|
| Media   | 18,80 | 19,34   | 0,54  |
| Desvío  | 6,76  | 5,89    | -0,87 |
| Q1      | 15,30 | 15,98   | 0,68  |
| Q2      | 19,70 | 19,70   | 0,00  |
| Q3      | 23,9  | 23,9    | 0,00  |
| IRQ     | 8,6   |         |       |
| IRQ*1,5 | 12,9  |         |       |

### Descriptiva...

#### temperaturas\_en\_dacta.gnumeric - Gnumeric

| Estadísticas Datos Ayuda      |   |                         |
|-------------------------------|---|-------------------------|
| Estadísticas descriptivas     | • | Correlación             |
| Muestreo                      | _ | Covarianza              |
| Observaciones dependientes    | • | Estadística descriptiva |
| Pruebas de una muestra        | • | Tablas de frecuencia    |
| Pruebas de dos muestras       | • | Rangos y percentiles    |
|                               |   | F                       |
| Pruebas de muestras multiples | • |                         |

### Descriptiva...

| 😑 🛛 Estadística descriptiva 🔵 🤤 😋 |                              |        |   |  |  |  |  |
|-----------------------------------|------------------------------|--------|---|--|--|--|--|
| Entrada                           | Estadísticas                 | Salida |   |  |  |  |  |
| Rango de entrada:                 | Hojal!\$A\$2:\$A\$37         |        | R |  |  |  |  |
| Agrupado por:                     | <ul> <li>Columnas</li> </ul> |        |   |  |  |  |  |
|                                   | 🔘 Filas                      |        |   |  |  |  |  |
|                                   | 🔘 Áreas                      |        |   |  |  |  |  |
| 🔲 Etiquetas                       |                              |        |   |  |  |  |  |
|                                   |                              |        |   |  |  |  |  |
|                                   |                              |        |   |  |  |  |  |

### Descriptiva...

| Entrada       | Estadísticas               | Salida |  |  |  |  |  |
|---------------|----------------------------|--------|--|--|--|--|--|
| 🗹 Resumen     | 🗹 Resumen de estadísticas  |        |  |  |  |  |  |
|               | 🔲 Usar mediana ss          |        |  |  |  |  |  |
| 🔲 Intervalo ( | de confianza para la media |        |  |  |  |  |  |
| (1 - alfa):   | 0,950 - +                  |        |  |  |  |  |  |
| 🔲 K-ésimo n   | nayor                      |        |  |  |  |  |  |
| K:            | 1                          |        |  |  |  |  |  |
| K-ésimo menor |                            |        |  |  |  |  |  |
| K:            | 1                          |        |  |  |  |  |  |
|               |                            |        |  |  |  |  |  |

|   | Descriptiva            |           |  |  |  |  |  |
|---|------------------------|-----------|--|--|--|--|--|
|   | Media                  | 18,8      |  |  |  |  |  |
|   | Error estándar         | 1,127154  |  |  |  |  |  |
|   | Mediana                | 19,7      |  |  |  |  |  |
|   | Moda                   | 19,4      |  |  |  |  |  |
|   | Desviación estándar    | 6,7629241 |  |  |  |  |  |
|   | Varianza de la muestra | 45,737143 |  |  |  |  |  |
|   | Curtosis               | 0,8495281 |  |  |  |  |  |
| ( | Desviación OjO         | -0,919714 |  |  |  |  |  |
|   | Rango                  | 29,5      |  |  |  |  |  |
|   | Mínimo                 | -0,6      |  |  |  |  |  |
|   | Máximo                 | 28,9      |  |  |  |  |  |
|   | Suma                   | 676,8     |  |  |  |  |  |
|   | Cuenta                 | 36        |  |  |  |  |  |
| - |                        |           |  |  |  |  |  |

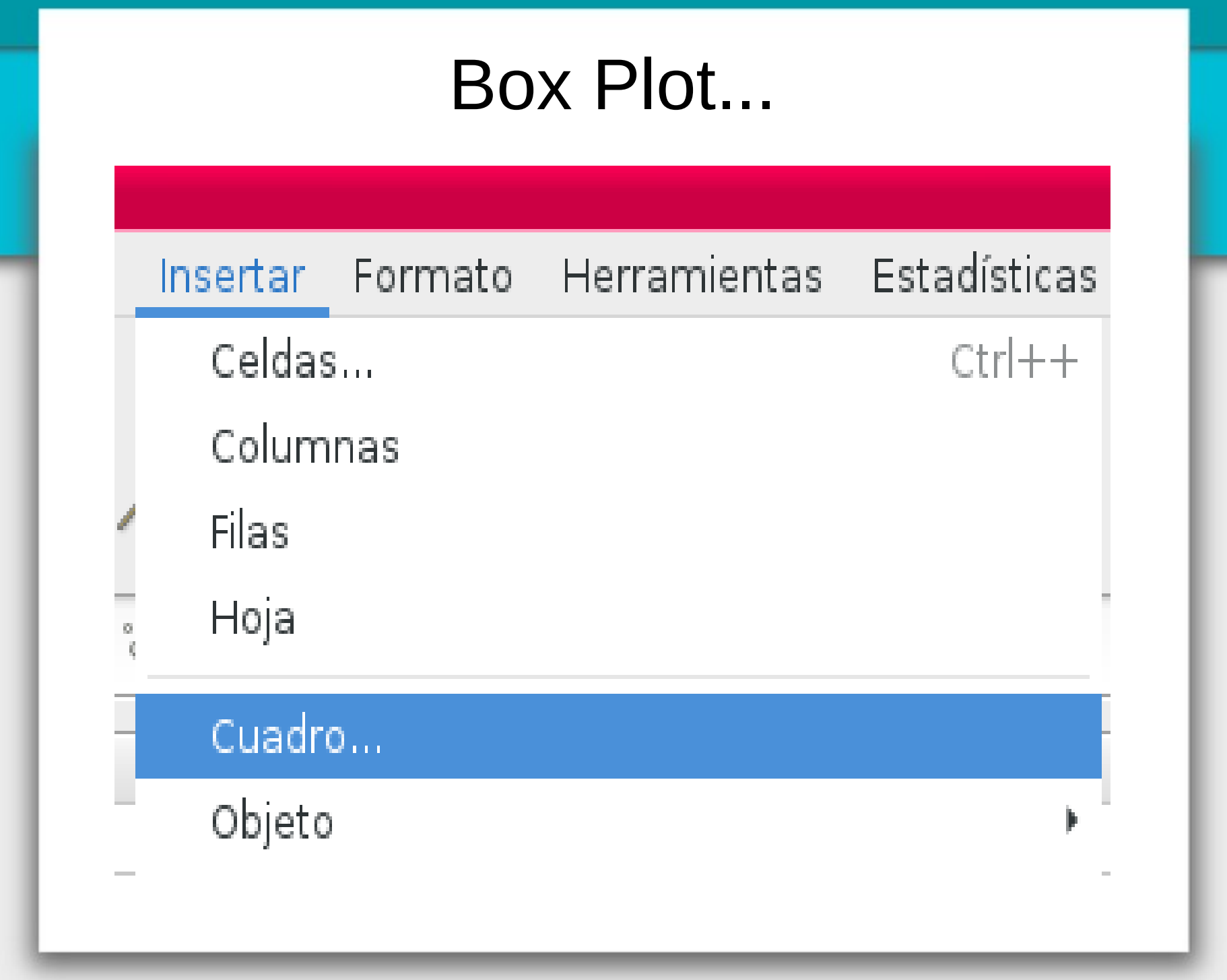

#### Box Plot...

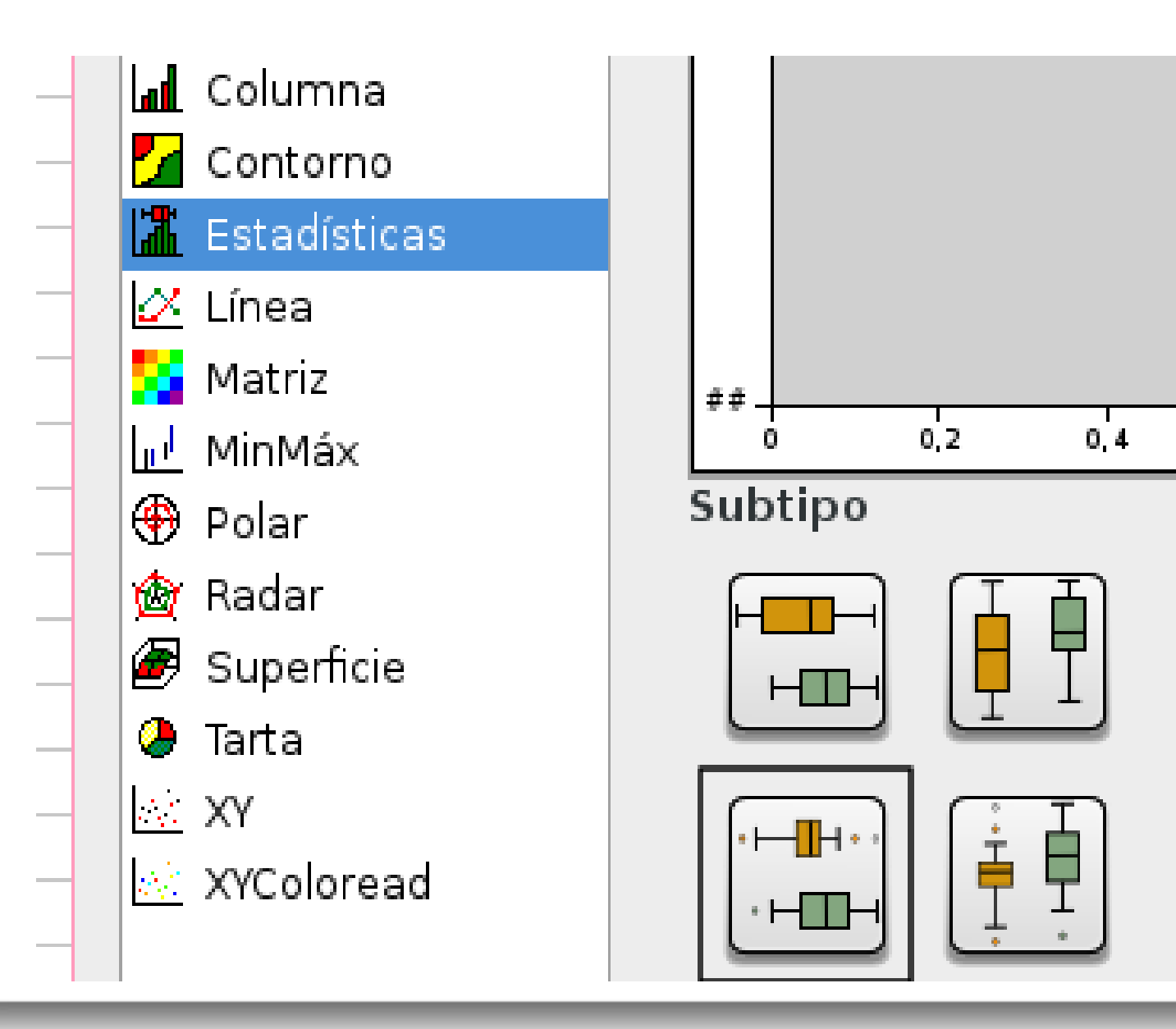

#### consultas: taulamet@unl.edu.ar

0,6

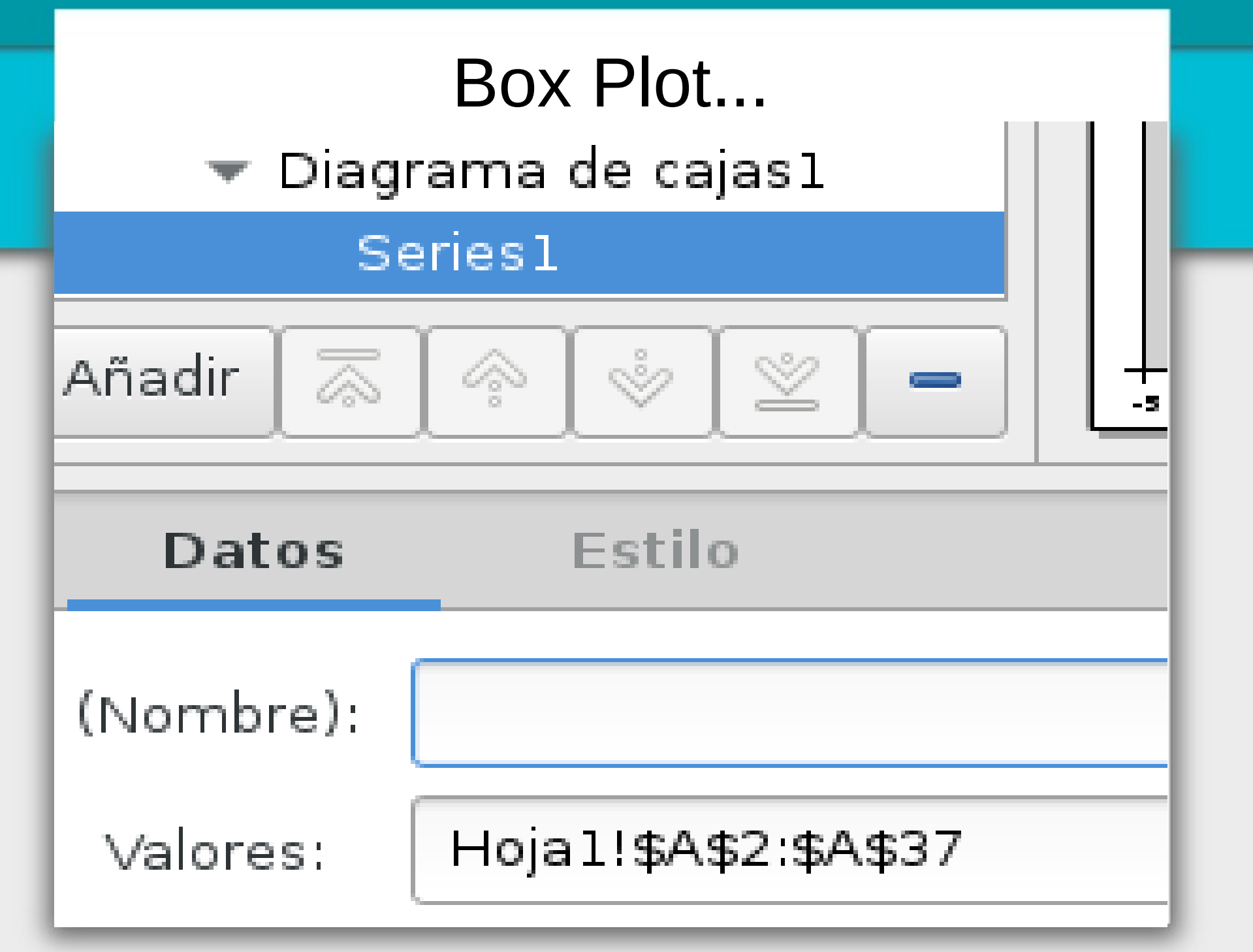

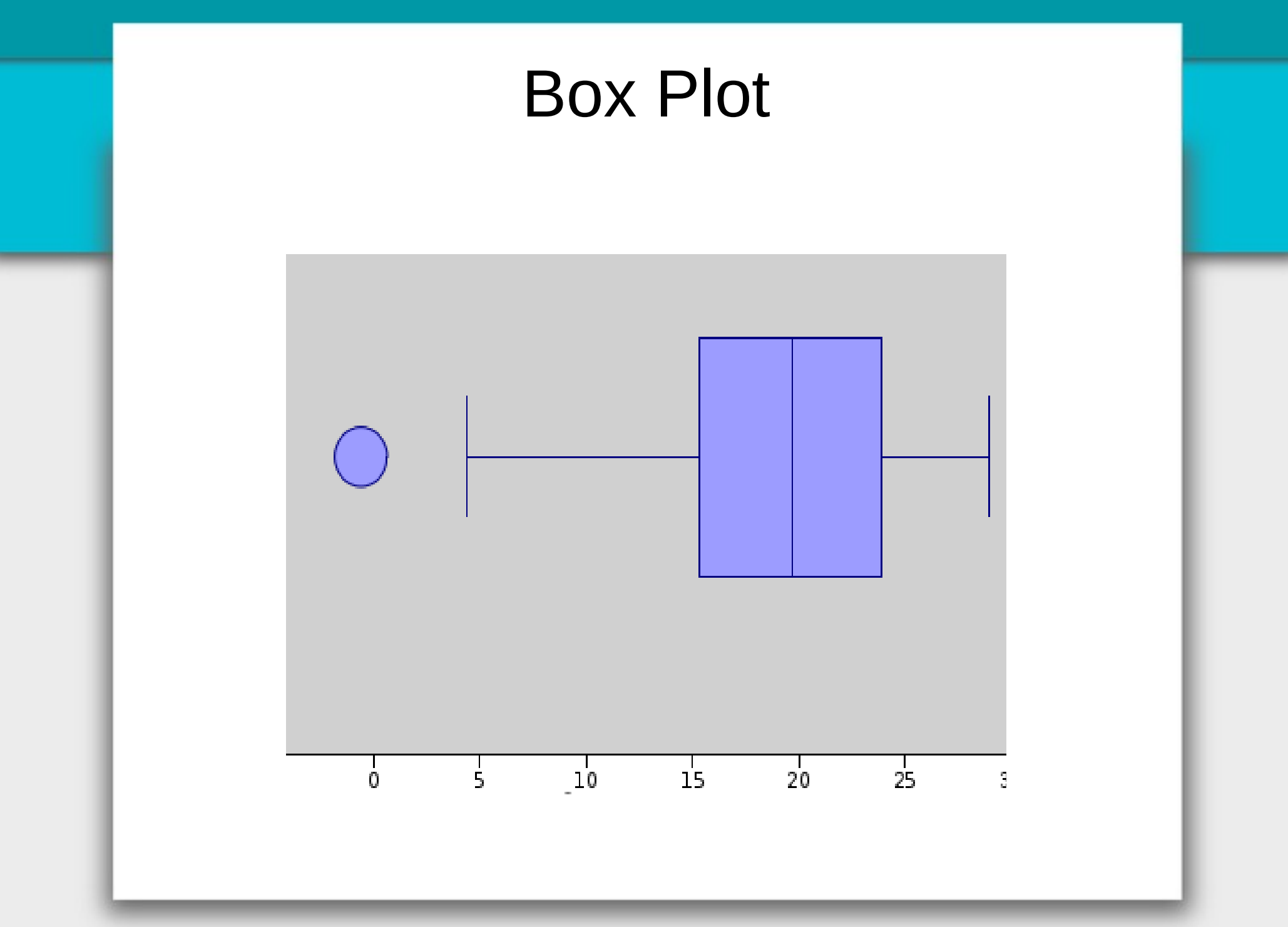

### **Primer Parcial**

Un profesor agrupa las calificaciones exámenes parciales corregidos, separándolos en teoría y práctica de la siguiente forma:

Práctica Aprobados 12 Aprobados 14 Promocionados 4 Promocionados 2

Teoría Insuficientes 7 Insuficientes 10

Realizar un gráfico de sectores.

|    | A             | В  | С      |  |
|----|---------------|----|--------|--|
| 1  | Práctica      | a  | Grados |  |
| 2  | Insuficientes | 7  | 110    |  |
| 3  | Aprobados     | 12 | 188    |  |
| 4  | Promocionado  | 4  | 63     |  |
| 5  | Total         | 23 | 360    |  |
| 6  |               |    |        |  |
| 7  | Teoría        |    |        |  |
| 8  | Insuficientes | 10 | 138    |  |
| 9  | Aprobados     | 14 | 194    |  |
| 10 | Promocionado  | 2  | 28     |  |
| 11 | Total         | 26 | 360    |  |
| 12 |               |    |        |  |

| _Ir | nsertar | Formato     | Herrami | entas Est | adi |  |  |  |
|-----|---------|-------------|---------|-----------|-----|--|--|--|
|     | Celdas  | i           |         |           | Ct  |  |  |  |
|     | Colum   | nas         |         |           |     |  |  |  |
|     | Filas   |             |         |           |     |  |  |  |
|     | Hoja    |             |         |           |     |  |  |  |
|     | Cuadro  | o           |         |           |     |  |  |  |
|     | Objeto  |             |         |           |     |  |  |  |
|     | Image   | n           |         |           |     |  |  |  |
|     | Función |             |         |           |     |  |  |  |
|     | Envolt  | ura de func | ciones  |           |     |  |  |  |
|     | Nomb    | Nombre      |         |           |     |  |  |  |
|     | Comer   | ntario      |         |           |     |  |  |  |
|     | Hipere  | nlace       |         |           | С   |  |  |  |
|     | Especi  | al          | 1       |           | 1   |  |  |  |
|     | Тео     | ría         |         |           |     |  |  |  |
| ie  | entes   | s           | 10      | 138       |     |  |  |  |
| -   | doc     |             | 14      | 10/       |     |  |  |  |

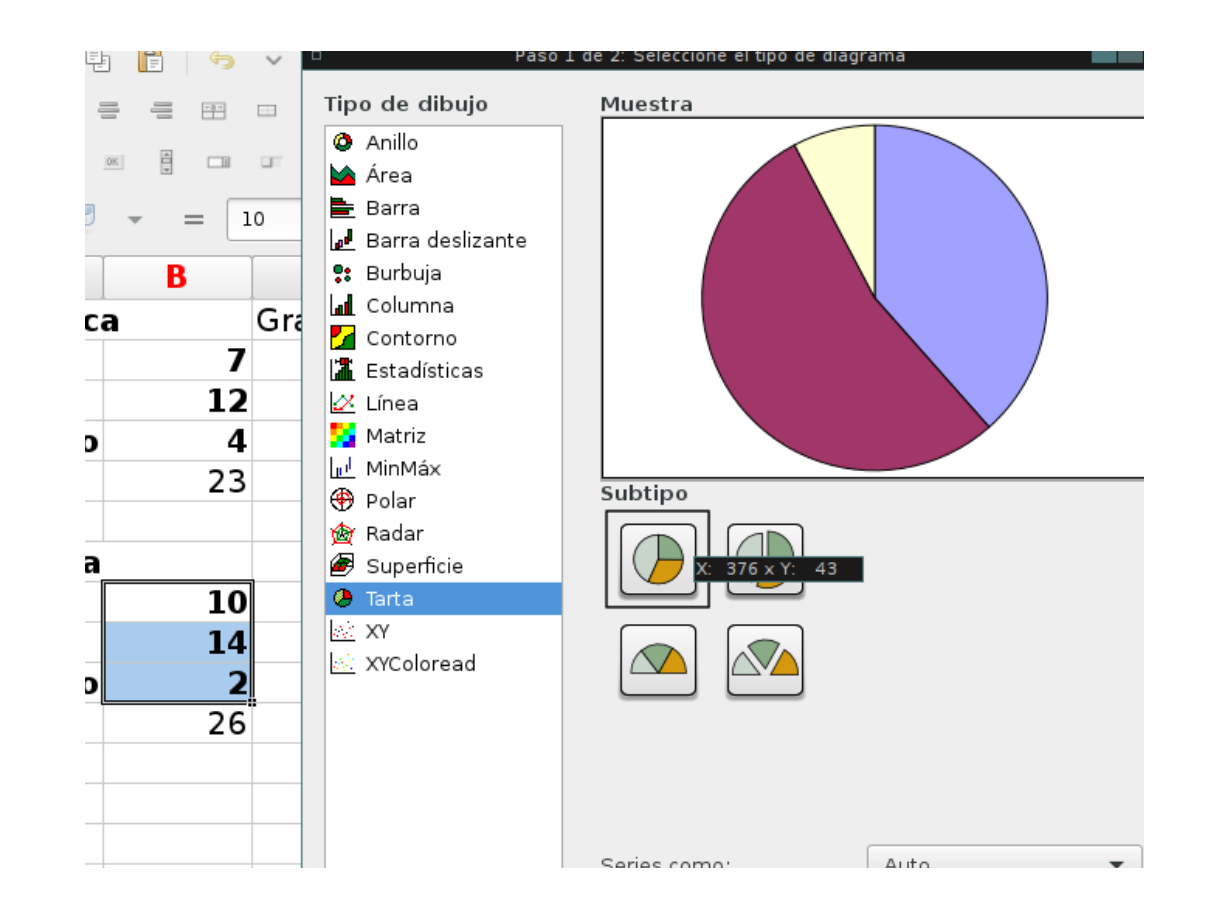

| Archivo E | Archivo Editar Ver Insertar Formato Herramientas Estadísticas Datos Ayuda |       |      |                         |           |          |  |  |
|-----------|---------------------------------------------------------------------------|-------|------|-------------------------|-----------|----------|--|--|
| P 🖻       | 4 🖪 🕄 🔏 P:                                                                | 🖹 🥱 🗸 | e v  |                         | i 👔 👔 👔 👬 | % ▼      |  |  |
| Sans 10   | a <u>a</u> <u>a</u> = =                                                   | 3 🎛 🗆 | 88 😡 | % • <del>*</del> % _%   |           | At 🗄 🗸 🔄 |  |  |
|           | " <u> </u>                                                                |       |      |                         |           |          |  |  |
| A6        | ی 🚽 🔹                                                                     |       |      |                         |           |          |  |  |
|           | A                                                                         | В     | С    | DE                      | F         | G H      |  |  |
| 1         | Práctica                                                                  |       |      |                         |           |          |  |  |
| 2         | Insuficientes                                                             | 7     |      | Insuficientes Aprobados |           |          |  |  |
| 3         | Aprobados                                                                 | 12    |      | Promocionados           | 6         |          |  |  |
| 4         | Promocionados                                                             | 4     |      |                         |           |          |  |  |
| 5         | Total                                                                     | 23    |      | Bráctico                |           |          |  |  |
| 6         |                                                                           |       |      | Practica                |           |          |  |  |
| 7         |                                                                           |       |      |                         |           |          |  |  |
| 8         |                                                                           |       |      |                         |           |          |  |  |
| 9         |                                                                           |       |      |                         |           |          |  |  |
| 10        |                                                                           |       |      |                         |           |          |  |  |
| 11        | Teoría                                                                    |       |      | Insuficientes           |           |          |  |  |
| 12        | Insuficientes                                                             | 10    |      | Aprobados               |           |          |  |  |
| 13        | Aprobados                                                                 | 14    |      |                         |           |          |  |  |
| 14        | Promocionados                                                             | 2     |      |                         |           |          |  |  |
| 15        | Total                                                                     | 26    |      | Teoría                  |           |          |  |  |
| 16        |                                                                           |       |      |                         |           |          |  |  |
| 17        |                                                                           |       |      |                         |           |          |  |  |
| 18        |                                                                           |       |      |                         |           |          |  |  |
| 19        |                                                                           |       |      | <br>                    |           |          |  |  |

### Problema

El gobierno de la provincia está estudiando la cantidad de hijos por familia en Santa Fe y cuenta con los siguientes datos provenientes de una muestra y necesita obtener una gráfica que le ayude a interpretar éstos datos:

| 2 | 4 | 2 | 3 | 1 | 2 | 4 | 2 | 3 | 0 | 2 | 2 | 2 |
|---|---|---|---|---|---|---|---|---|---|---|---|---|
| 3 | 2 | 6 | 2 | 3 | 2 | 2 | 3 | 2 | 3 | 3 | 4 | 3 |
| 3 | 4 | 5 | 2 | 0 | 3 | 2 | 1 | 2 | 3 | 2 | 2 | 3 |
| 1 | 4 | 2 | 3 | 2 | 4 | 3 | 3 | 2 | 2 | 1 |   |   |

| А     | В | С         | D                          | E           |  |
|-------|---|-----------|----------------------------|-------------|--|
| Datos |   | Agrupados |                            | _           |  |
| 2     |   | 0         | =countif( <mark>A\$</mark> | 2:A\$51,C2) |  |
| 4     |   | 1         | 4                          |             |  |
| 2     |   | 2         | 21                         |             |  |
| 3     |   | 3         | 15                         |             |  |
| 1     |   | 4         | 6                          |             |  |
| 2     |   | 5         | 1                          |             |  |
| 4     |   | 6         | 1                          |             |  |
| 2     |   |           | 50                         |             |  |
| 3     |   |           |                            |             |  |
| 0     |   |           |                            |             |  |
| 2     |   |           |                            |             |  |
| •     |   | 1         |                            |             |  |

**Para crear el Diagrama de Barras:** Menú Insertar, Cuadro, Diagrama de Columnas

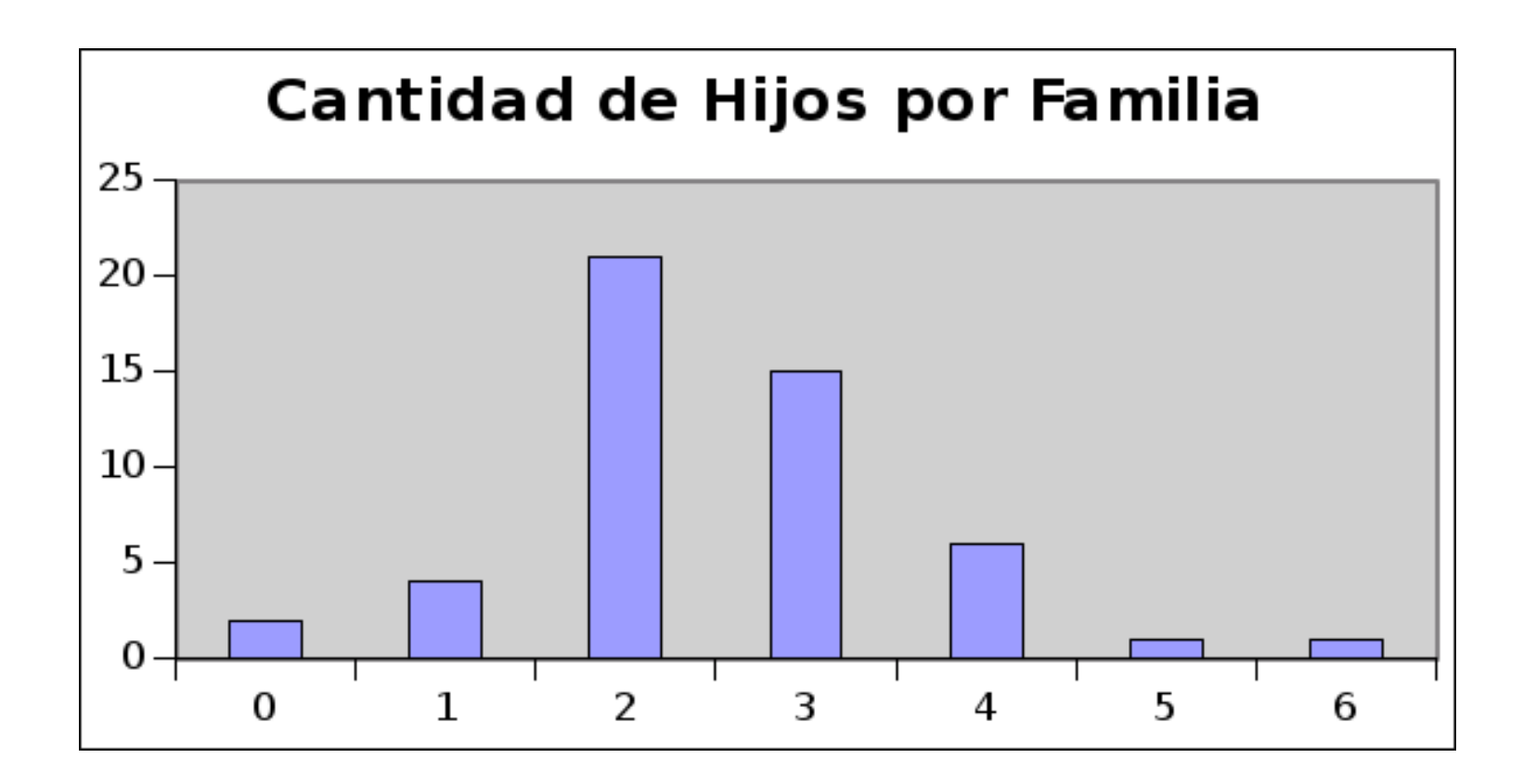

# Problema

Muchas de las personas que invierten en bolsa lo hacen para conseguir beneficios rápidos, por ello el tiempo en que mantienen las acciones es relativamente breve.

De una muestra de 40 inversores habituales sobre el tiempo en meses que han mantenido sus últimas inversiones se recogieron los siguientes datos:

### Problema

| 10,5 | 12,7 | 3,8  | 9,1  | 13,6 |
|------|------|------|------|------|
| 11,2 | 11,4 | 10,5 | 13,4 | 14,7 |
| 9,9  | 11,6 | 11,7 | 12,3 | 11,5 |
| 15   | 6,2  | 8,4  | 5,9  | 11,5 |
| 11,4 | 7,9  | 12,5 | 11,4 | 10,9 |
| 12,7 | 8,3  | 11,2 | 8,8  | 9,8  |
| 16,5 | 10,9 | 9,1  | 7,4  | 12,9 |
| 10,1 | 8,1  | 10,4 | 8,6  | 9,9  |

Represente los datos en un Diagrama de Tallo y Hoja

#### En GeoGebra

Tallos: Unidades Hojas: Decimales

> bajo: 3.8  $^{2}_{4}$  $\frac{6}{7}$ - 9 9  $\begin{array}{ccc} 1 & 3 \\ 1 & 1 \end{array}$  $1 \ 4$

-1

# Problema

Construir un histograma de los precios (\$) por habitación por noche de 50 hoteles de una ciudad:

| 700  | 300 | 500 | 400  | 500  |
|------|-----|-----|------|------|
| 500  | 750 | 300 | 700  | 1000 |
| 400  | 500 | 300 | 500  | 1000 |
| 300  | 400 | 700 | 400  | 700  |
| 700  | 800 | 750 | 700  | 750  |
| 700  | 400 | 750 | 800  | 500  |
| 1500 | 500 | 750 | 1200 | 800  |
| 300  | 400 | 500 | 700  | 500  |
| 500  | 400 | 700 | 1000 | 750  |
| 800  | 700 | 700 | 1200 | 800  |

Cargar los datos en una columna
Obtener la cantidad de clases como la raíz cuadrada de n redondeada:

| °°         | • 🚽 👻 | = =round(sqrt(count(A2:A51))) |   |
|------------|-------|-------------------------------|---|
| Α          | В     | С                             | D |
| Precio(\$) |       |                               |   |
| 700        |       |                               |   |
| 300        |       | Cuantas clases?               |   |
| 500        |       | 7                             |   |
| 400        |       |                               |   |
| 500        |       |                               |   |
| 700        |       |                               |   |
| 400        |       |                               |   |
| 750        |       |                               |   |
| 800        |       |                               |   |
| 500        |       |                               |   |

Obtenemos las Frecuencias Absolutas Menús:

Estadística

- → Estadística Descriptiva
  - $\rightarrow$  Tablas de Frecuencia
    - $\rightarrow$  Histograma

Completamos

- Rango de Entrada
- Cortes Calculados
- Binarios

#### **Obtenemos las Frecuencias Absolutas**

| Entrada Corte                         | s Binarios | Gráficas y opciones | Salida  |
|---------------------------------------|------------|---------------------|---------|
| <ul> <li>Cortes calculados</li> </ul> |            |                     |         |
| Número de cortes:                     | 7          |                     |         |
| Corte mínimo:                         |            |                     |         |
| Corte máximo:                         |            |                     |         |
| <ul> <li>Cortes predeterm</li> </ul>  | inados     |                     |         |
| Rango de corte:                       |            |                     |         |
|                                       |            |                     |         |
|                                       |            |                     |         |
| Ayuda                                 |            | Cancelar            | Aceptar |
|                                       |            |                     |         |

#### **Obtenemos las Frecuencias Absolutas**

|    | Α          | В | С                   |                                        | D          | E              | F         | G |  |  |
|----|------------|---|---------------------|----------------------------------------|------------|----------------|-----------|---|--|--|
| 1  | Precio(\$) |   |                     |                                        |            |                |           |   |  |  |
| 2  | 700        |   |                     |                                        |            |                |           |   |  |  |
| 3  | 300        |   | Cuantas clases      | ?                                      |            |                |           |   |  |  |
| 4  | 500        |   |                     | 7                                      |            |                |           |   |  |  |
| 5  | 400        |   | •                   |                                        |            |                | •         |   |  |  |
| 6  | 500        |   |                     |                                        |            |                |           |   |  |  |
| 7  | 700        |   | Entrada Corl        | es Bina                                | arios Grát | ficas y opcion | es Salida |   |  |  |
| 8  | 400        |   | Denne de entre de l |                                        |            |                |           |   |  |  |
| 9  | 750        |   | Rango de entrada:   | Rango de entrada: Hoja5!\$A\$1:\$A\$51 |            |                |           |   |  |  |
| 10 | 800        |   | Agrupado por:       | 💿 Column                               | as         |                |           |   |  |  |
| 11 | 500        |   |                     | 🔵 Filas                                |            |                |           |   |  |  |
| 12 | 500        |   |                     | 🔵 Áreas                                |            |                |           |   |  |  |
| 13 | 750        |   | 🛃 Etiquetas         |                                        |            |                |           |   |  |  |
| 14 | 300        |   |                     |                                        |            |                |           |   |  |  |
| 15 | 700        |   |                     |                                        |            |                |           |   |  |  |
| 16 | 1000       |   |                     |                                        |            |                |           |   |  |  |
| 17 | 1500       |   |                     |                                        |            |                |           |   |  |  |
| 18 | 500        |   |                     |                                        |            |                |           |   |  |  |

#### **Obtenemos las Frecuencias Absolutas**

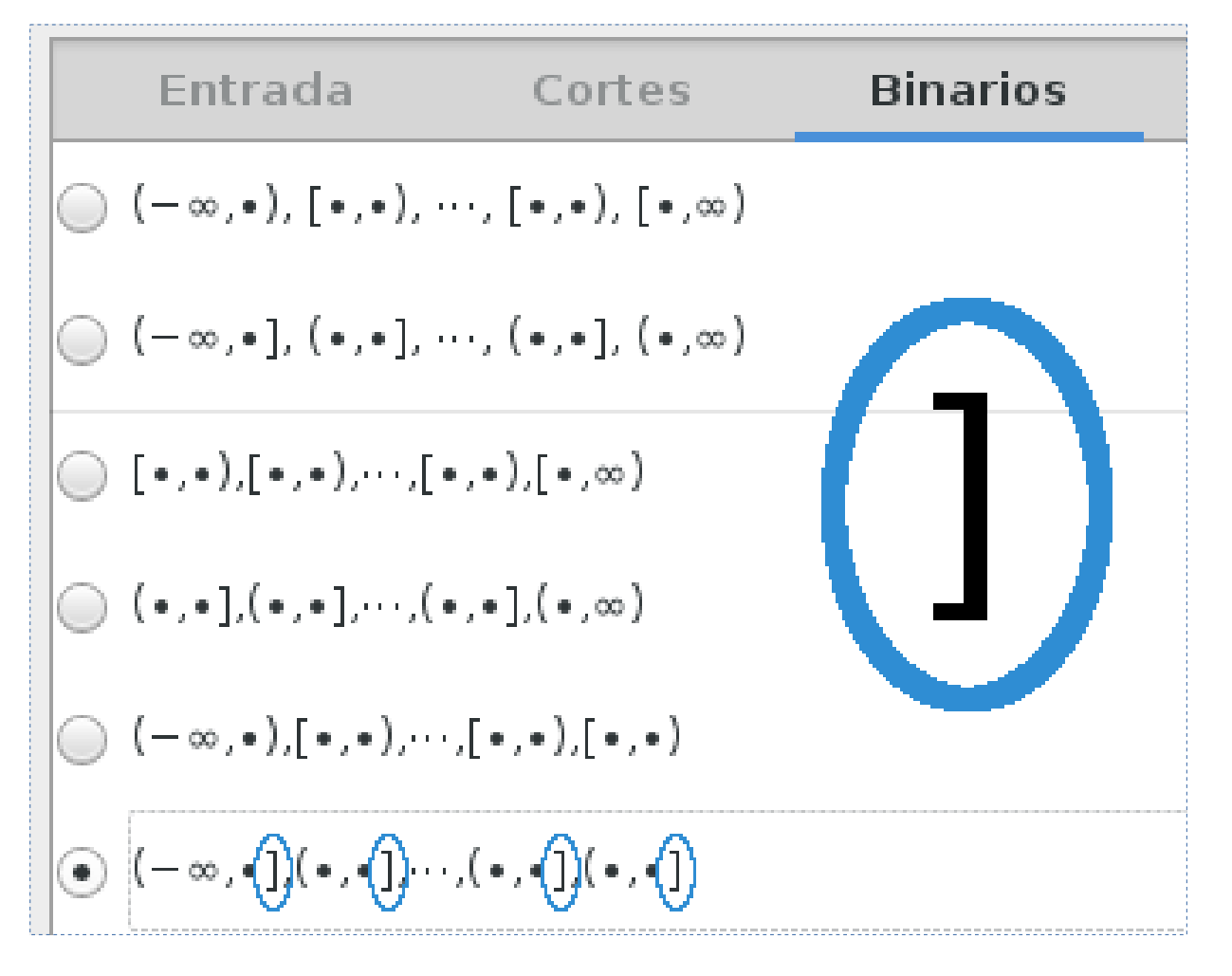

#### **Obtenemos las Frecuencias Absolutas**

| Histograma                              |              |            |  |
|-----------------------------------------|--------------|------------|--|
|                                         |              | Precio(\$) |  |
| ####################################### | «0a0ta» 300  | 5          |  |
| «0o43r1900» 300                         | «0a0ta» 500  | 17         |  |
| «0o44r1901» 500                         | «0a0ta» 700  | 11         |  |
| «0o44r1901» 700                         | «0a0ta» 900  | 11         |  |
| «0o45r1902» 900                         | «0a0ta» 1100 | 3          |  |
| «0o46r1903» 1100                        | «0a0ta» 1300 | 2          |  |
| «0o46r1903» 1300                        | «0a0ta» 1500 | 1          |  |
|                                         |              |            |  |
|                                         |              |            |  |
|                                         |              |            |  |

#### Mejoramos el formato a número general...

| Formato | Herramient | as Estadísticas Di | atos Ayuda |          |          |      |         |      |         |     |
|---------|------------|--------------------|------------|----------|----------|------|---------|------|---------|-----|
| Celda   | s 🕨        | Formato            | Ctrl+1     |          |          | Az   | ···· •  | 4 √  | Av      | ,   |
| Texto   | •          | Formato condic     | ional      | -        |          |      | Latad   | .,   |         |     |
| Colum   | nna 🕨      | Combinar           |            |          |          |      |         |      |         |     |
| Fila    | +          | Separar            |            |          |          |      |         |      |         |     |
| Hoja    | •          | Autoajustar altu   | ra         |          |          |      |         |      |         |     |
| Autof   | ormato     | Autoajustar and    | hura       |          | F        |      | F       |      | G       |     |
| -       |            | ·                  |            | _        | -        |      | -       |      |         | -   |
|         |            |                    |            |          |          |      |         |      |         |     |
| -       | uontoo a   |                    | L          | lictorr  |          |      |         |      |         |     |
|         | uantas c   |                    | r          | iistogra | ama      |      |         |      | D       | (÷) |
|         |            | 1                  |            |          |          |      |         |      | Precio( | \$) |
|         |            |                    | #          | #####    | ######   | #### | «0a0ta» | 300  |         | 5   |
|         |            |                    | <          | 0o43r1   | 1900»    | 300  | «0a0ta» | 500  |         | 17  |
|         |            |                    | <          | 0o44r    | 1901»    | 500  | «0a0ta» | 700  |         | 11  |
|         |            |                    | <          | 0o44r    | 1901»    | 700  | «0a0ta» | 900  |         | 11  |
|         |            |                    | <          | 0o45r    | 1902»    | 900  | «0a0ta» | 1100 |         | 3   |
|         |            |                    | 4          | 0o46r1   | 1903» 1  | 1100 | «0a0ta» | 1300 |         | 2   |
|         |            |                    |            | 0o46r1   | 1903 - 1 | 1300 | «0a0ta» | 1500 |         | 1   |
|         |            |                    |            |          |          |      | souviu/ | 1000 |         | -   |
|         |            |                    |            |          |          |      |         |      |         |     |

#### Seleccionamos las frecuencias y elegimos un diagrama

| /er | Insertar Formato Herramient | as Estadis | sticas    | Datos    | Ayuda      |             |                 |              |                   |            |         |        |     |     |      |          |
|-----|-----------------------------|------------|-----------|----------|------------|-------------|-----------------|--------------|-------------------|------------|---------|--------|-----|-----|------|----------|
| . 4 | Celdas<br>Columnas          | Ctrl++     | Ģ         | %        | €.0<br>.00 | .00<br>0. 🗖 | <mark>  </mark> | )<br>        | (A <sup>X</sup> ) | A <u>*</u> |         | ~      | ¢1  | ~   | А    | ~        |
|     | Filas                       |            |           |          |            |             |                 |              |                   |            |         |        |     |     |      |          |
|     | Hoja                        | 5!         | !\$A\$2:9 | 6A\$51>1 | =5:0:1)*if | (isnum      | ber(Ho          | )<br>ia5!\$/ | A\$2:\$A          | \$51):1    | :0))}(1 | :1)[0] | [0] |     |      |          |
|     | Cuadro                      |            |           |          |            | ,           |                 |              |                   | +//-       |         |        |     |     |      |          |
| ٨   | Objeto                      | •          |           |          | D          |             |                 | E            |                   |            |         | F      |     |     | 0    | <b>i</b> |
| io( | Imagen                      |            |           |          |            |             |                 |              |                   |            |         |        |     |     |      |          |
| 7(  | Función                     |            |           |          |            |             |                 |              |                   |            |         |        |     |     |      |          |
| 3(  | Envoltura de funciones      | •          |           |          |            | His         | toar            | ama          | 9                 |            |         |        |     |     |      |          |
| 5(  | Nombre                      | F3 -       |           | 7        |            |             |                 |              | •                 |            |         |        |     |     | Prec | in(¢)    |
| 10  | Comentario                  |            |           | /        |            |             |                 |              |                   |            |         |        | 20  | ากโ | 1100 | 5        |
| 4   | Hiperenlace                 | Ctrl+K     |           |          |            | ###         | ####            | ###          | ####              | ####       |         |        | 50  |     |      | 17       |
| 50  | Especial                    | •          |           |          |            |             |                 |              |                   | 300        |         |        | 50  | 10  |      | 1/       |
| 70  | 00                          |            |           |          |            |             |                 |              |                   | 500        |         |        | 70  | 00  |      | 11       |
| 40  | 0                           |            |           |          |            |             |                 |              |                   | 700        |         |        | 90  | 00  |      | 11       |
| 75  | 0                           |            |           |          |            |             |                 |              |                   | 900        |         |        | 11( | 00  |      | 3        |
| 80  | 0                           |            |           |          |            |             |                 |              | 1                 | 100        |         |        | 130 | 00  |      | 2        |
| 50  | 0                           |            |           |          |            |             |                 |              | 1                 | 300        |         |        | 150 | 00  |      | 1        |
| 50  | 00                          |            |           |          |            |             |                 |              |                   |            |         |        |     |     |      |          |

#### Insertamos el gráfico de columna

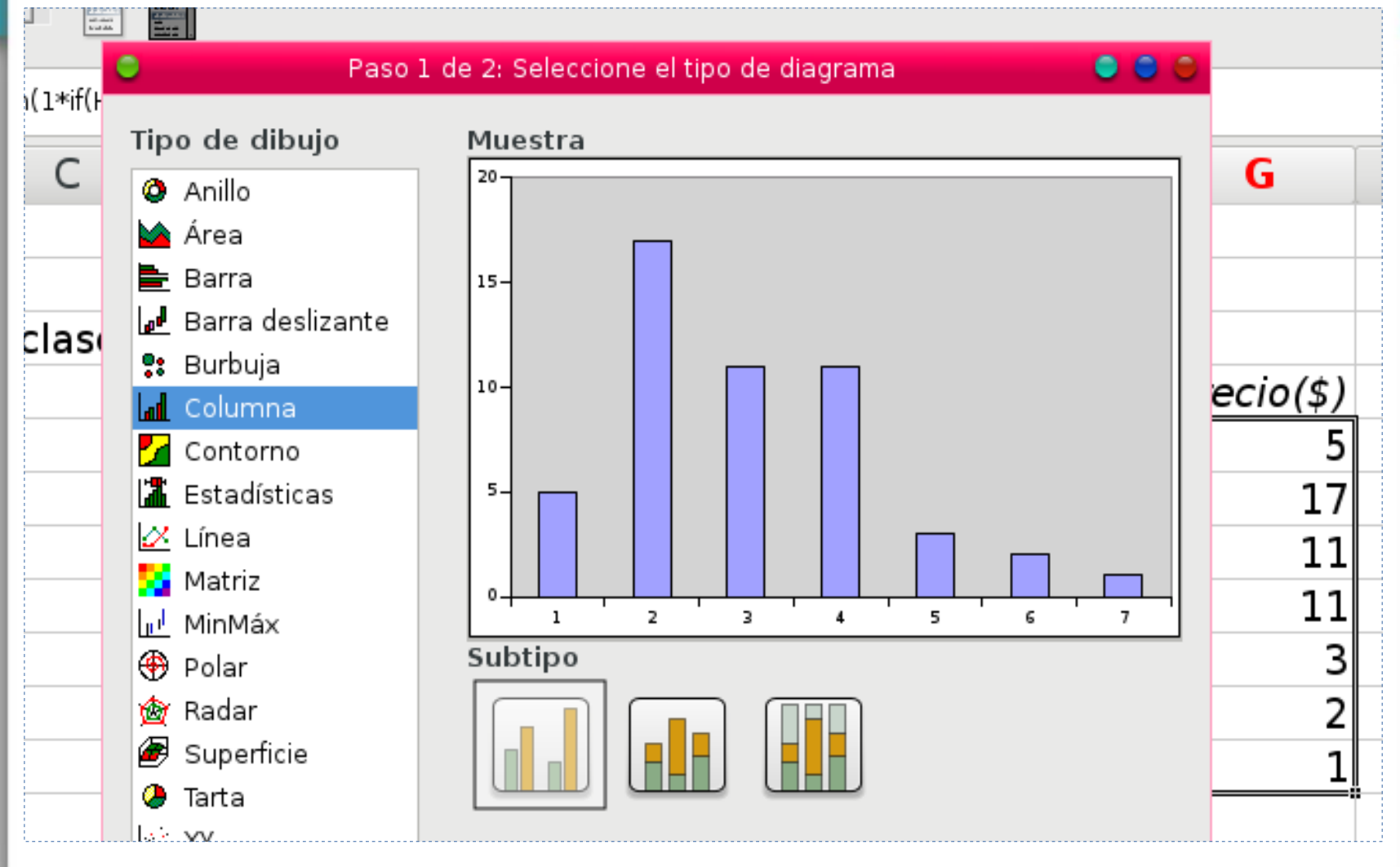

#### Quitamos los huecos desde las propiedades del gráfico

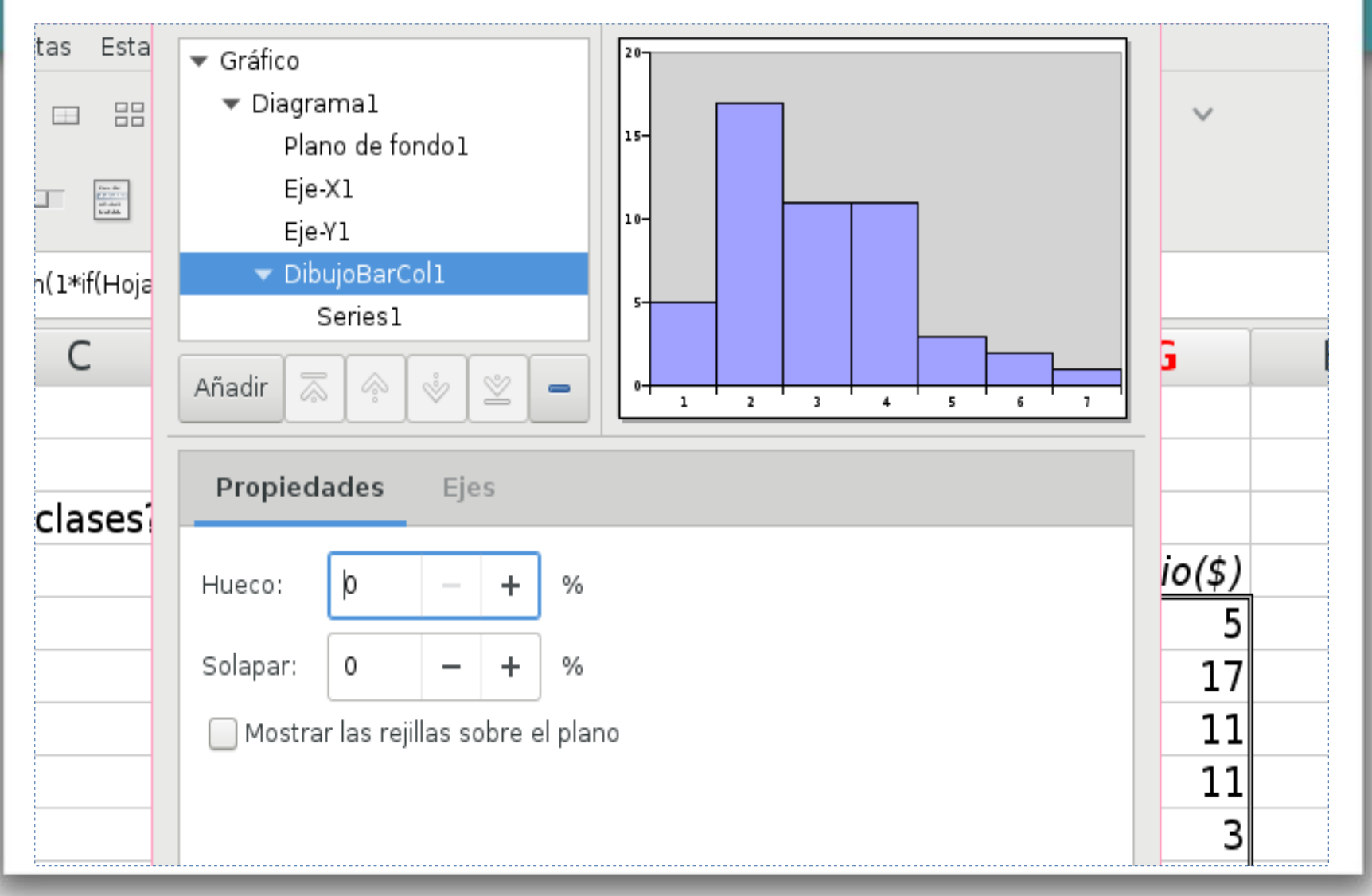

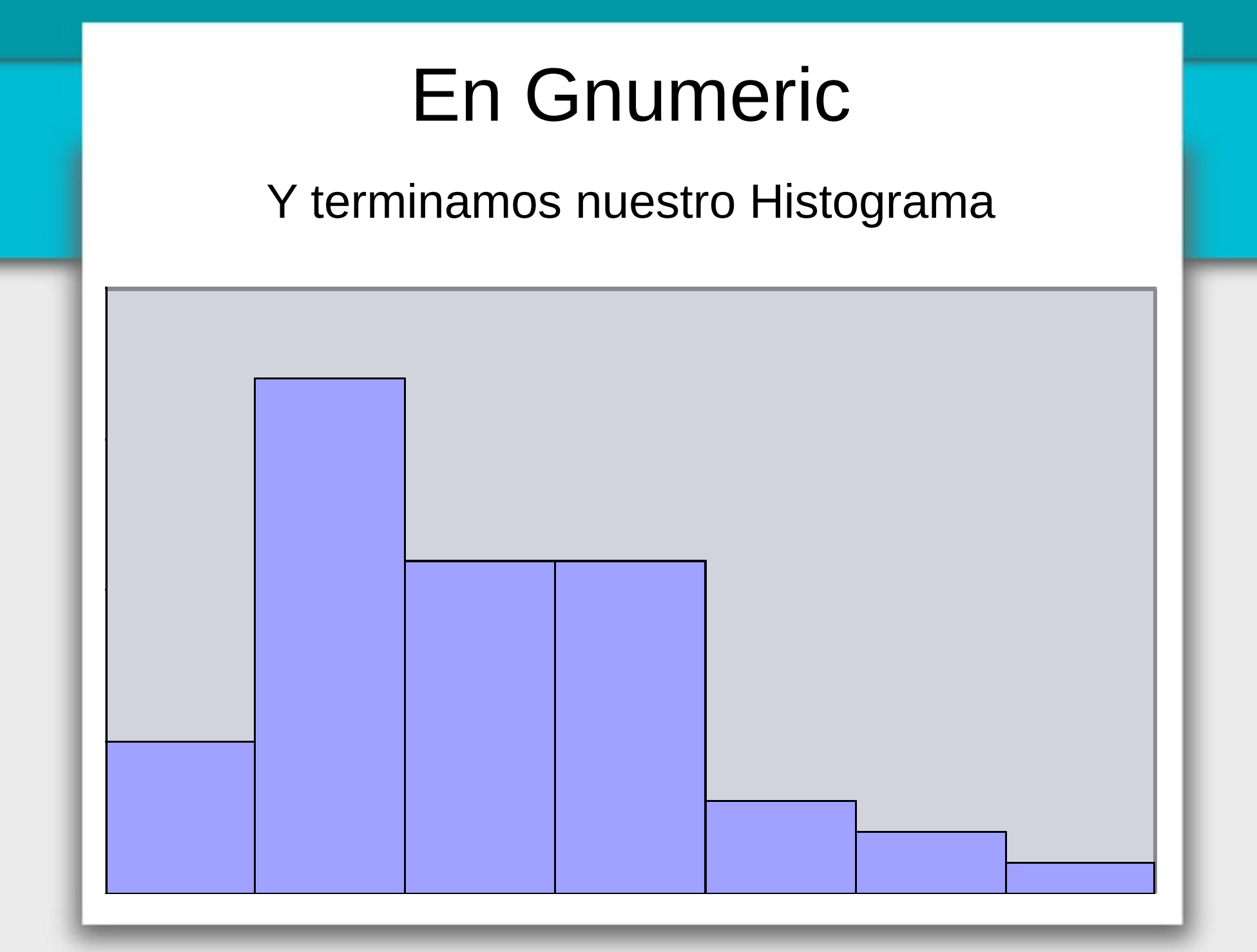

#### ¿Agregamos el polígono de frecuencias?

polígono de Para el frecuencias necesitaremos agregar una clase al inicio con frecuencia 0 y otra clase al final con frecuencia 0 para que el polígono quede cerrado en la base. A su vez deberemos actualizar las referencias de la serie de datos del histograma con estas nuevas clases para que los gráficos no queden desfasados.

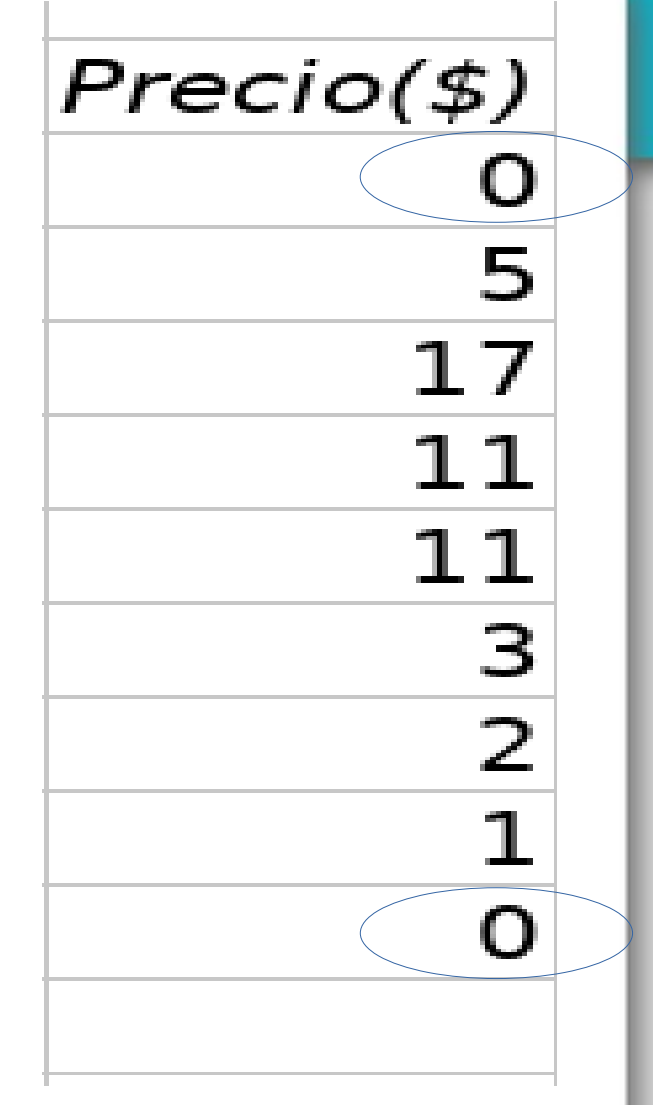

#### Añadimos al histograma un diagrama XY

| Añadir 🗟 🏟 🗳 🖄 🗕             |       | 0          | 2 | 3 | 4              | 5         | 6     | 7    | 8         |  |  |  |
|------------------------------|-------|------------|---|---|----------------|-----------|-------|------|-----------|--|--|--|
| Dibujo a Diagrama 1 🛛 🕨 🕨    | Barra |            |   | I |                |           |       |      |           |  |  |  |
| Eje-X a Diagrama1            | MinM  | áx         |   | l |                |           |       |      |           |  |  |  |
| Eje-Y a Diagrama1            | Colun | Columna    |   |   |                |           |       |      |           |  |  |  |
| Etiquetas de datos a Series1 | Barra |            |   |   |                |           |       |      |           |  |  |  |
| Leyenda a Diagrama1          | Matri | Matriz     |   |   |                |           |       |      |           |  |  |  |
| Punto a Series1              | XY    | XY         |   |   |                | Puntos XY |       |      |           |  |  |  |
| RejillaMenor a Eje-Y1        | Área  | Área       |   |   |                | XY        |       |      |           |  |  |  |
| Series a DibujoBarCol1       | XYCo  | XYColoread |   |   | XYColoread 🕨 🕨 |           |       |      | Líneas XY |  |  |  |
| Título a Diagrama1           | Estad | ísticas    |   | l |                | Sp        | lines | S XY |           |  |  |  |
|                              |       |            |   |   |                |           |       |      |           |  |  |  |

#### Configuramos la serie de datos...

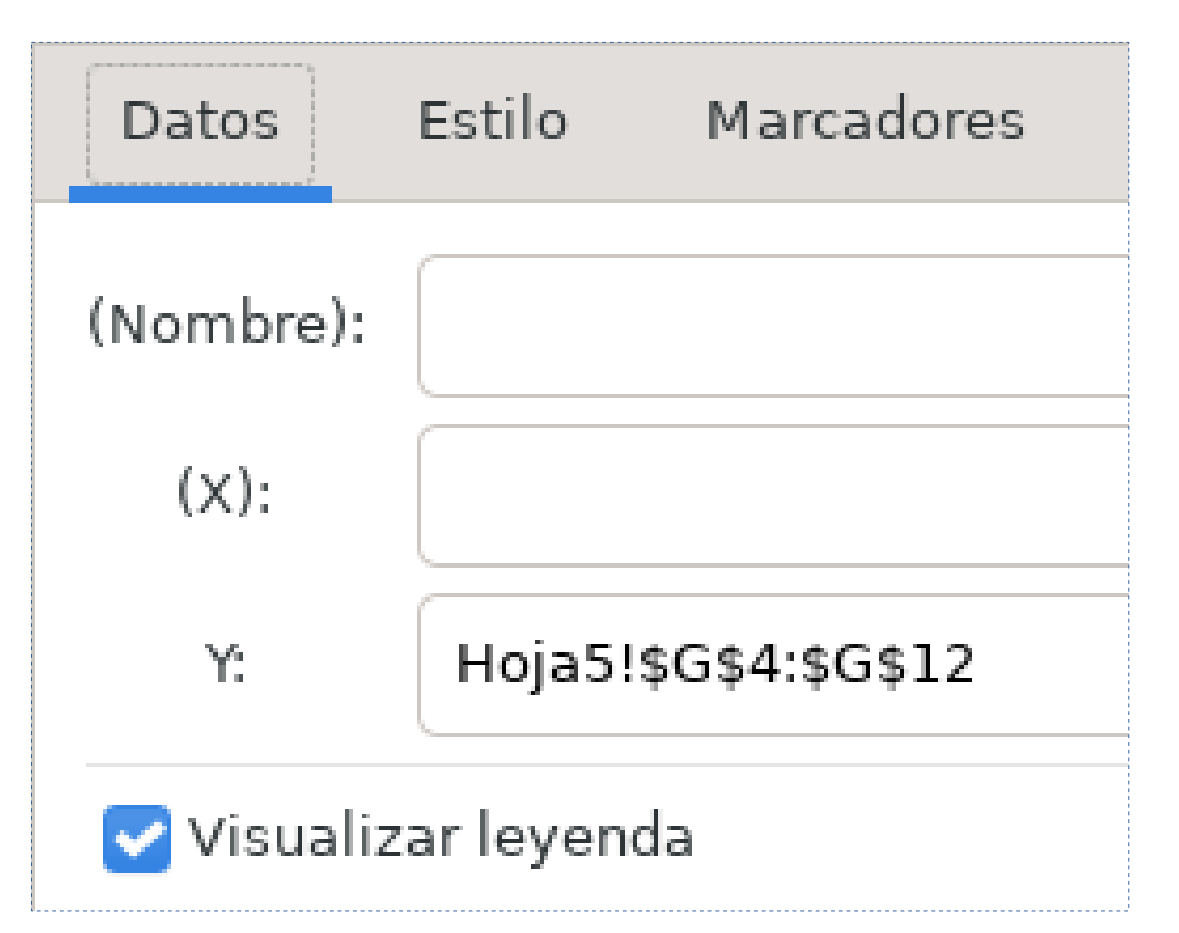

#### Configuramos las líneas y marcas

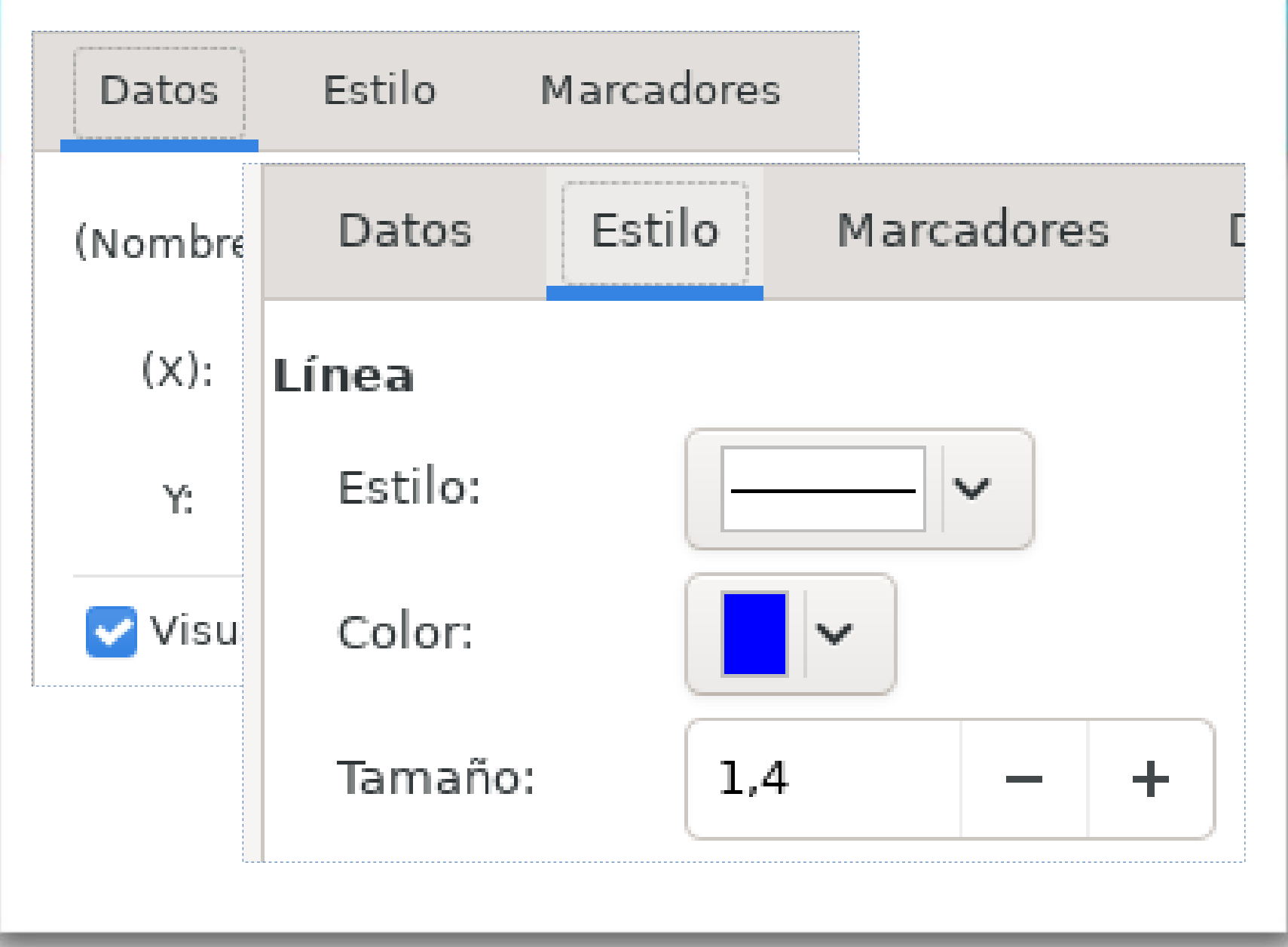

#### Y así quedó nuestro Histograma & Polígono

¡Y así quedó nuestro bellísimo Histograma & Polígono :-D!

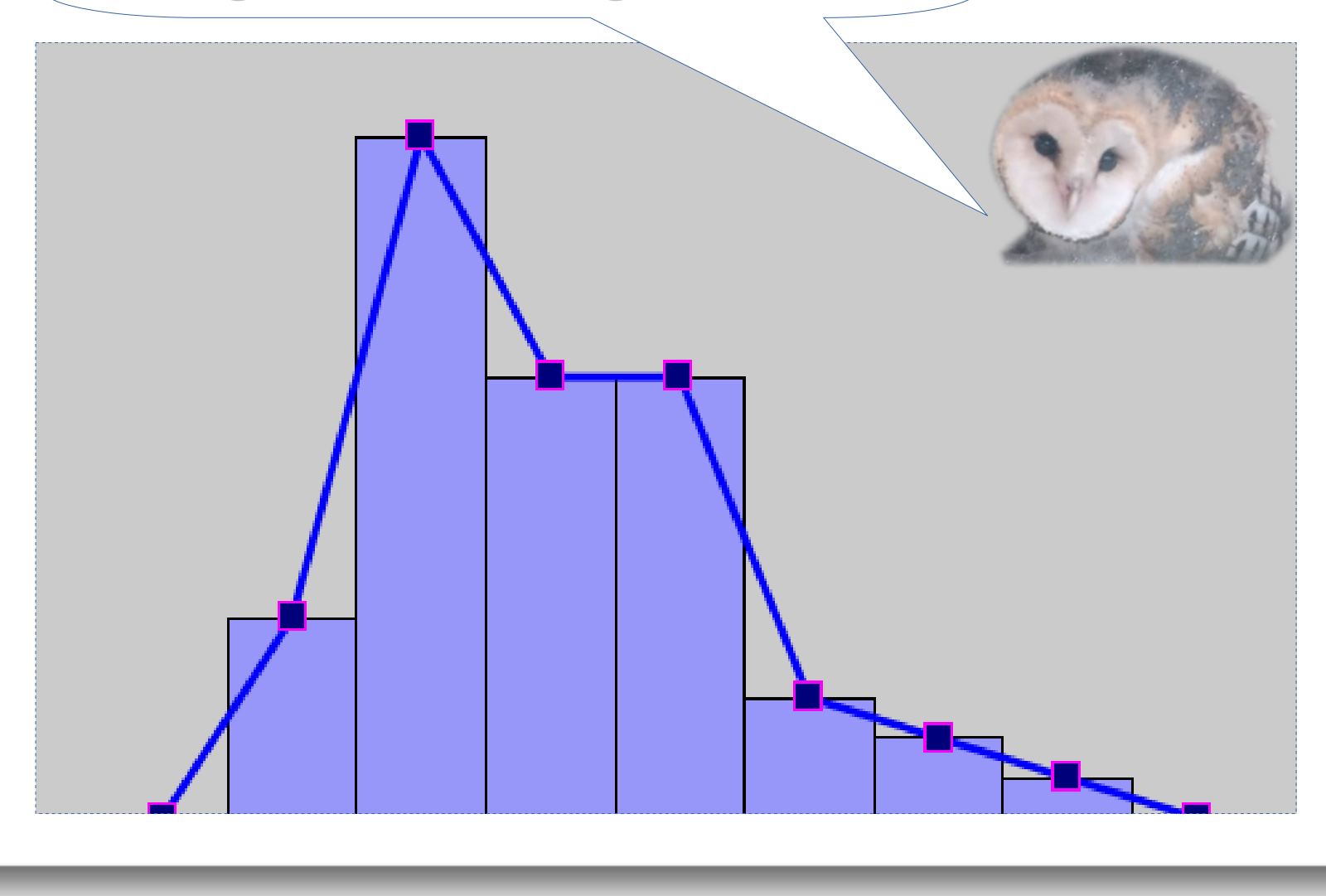